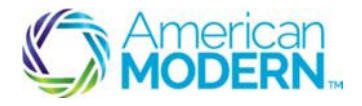

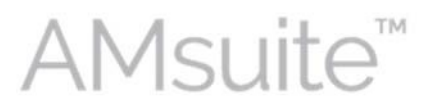

## Accidents/Violations & MVR's

## How to Remove Duplicated Accidents and Violations

Manually entered Accidents/Violations may become duplicates from system generated reports. These duplicates will not allow you to move forward in the policy process and need to be removed.

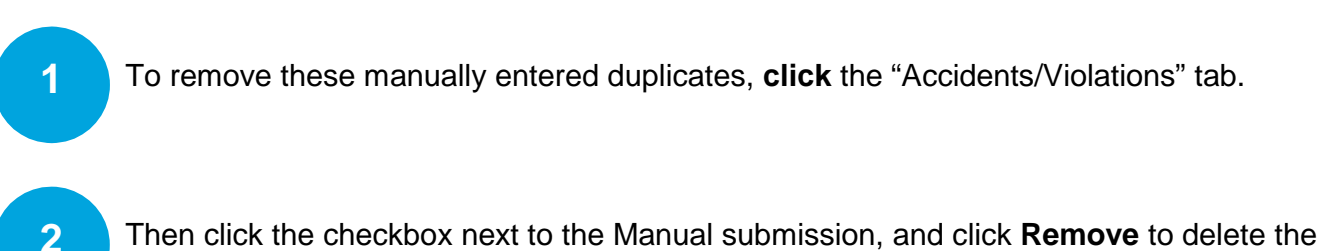

duplicates.

3

Revisit the Drivers page and update the number of accidents and violations on the **Driver Experience** tab, so that the number matches the entries on the **Risk Analysis** page.

| Actions 🛛 🖌          | Risk Ana                                                                                                    | lysis 祸 🔛              | ARN MORE          |                 |               |             |                      |        |          |
|----------------------|----------------------------------------------------------------------------------------------------|------------------------|-------------------|-----------------|---------------|-------------|----------------------|--------|----------|
| olicy Change 00000   | < Back Next> Quote Quote(Demo) Save Draft Versions • Withdraw Transaction   Add UW Issue Request Approval    |                        |                   |                 |               |             |                      |        |          |
| Policy Contract      |                                                                                                    |                        |                   |                 |               |             |                      |        |          |
| Policy Info          | UW Issues Prior Policies Claims Accidents/Violations Motor Vehicle Records                                   |                        |                   |                 |               |             |                      |        |          |
| Drivers              | Please remove any manually added accidents or violations that are duplicates after CLUE and MVR are ordered. |                        |                   |                 |               |             |                      |        |          |
| Vehicles             | Accidents                                                                                                    |                        |                   |                 |               |             |                      |        |          |
| Coverages            | Add Remove                                                                                                   | e.]                    |                   |                 |               |             |                      |        |          |
| CLUE Results         | * Source                                                                                                    | * Vehicle Classificati | * Occurrence Date | * Description   | Detail        | Amount Paid | * At Fault Indicator | Status | * Driver |
| Risk Analysis        | Report                                                                                                    |                        | 01/23/2011        | Medical Payment |               | \$4,598.00  | Unknown              |        |          |
| Policy Review        | Violations                                                                                                   |                        |                   |                 |               |             |                      |        |          |
| Quate                | Add Bernow                                                                                                   |                        |                   |                 |               |             |                      |        |          |
| Forms                | *Source                                                                                                    | * Orrurrence Date      | *Description      | Detail          | * Oriver      | Charmaabla  | * 500                | luda   |          |
| Payment & Signatures | MVR                                                                                                    | 05/05/2015             | beschpton         |                 | , C           | Yes         | Oves                 | • No   |          |
| ols +                | Manual                                                                                                    |                        | <none></none>     |                 | <none></none> | No          |                      |        |          |
| Notes                |                                                                                                    |                        |                   |                 |               |             |                      |        |          |
| Documents            |                                                                                                    |                        | To remove         | any manu        | ally added /  | Accidents/V | <i>'iolations</i>    |        |          |
| Participants         |                                                                                                    |                        | first check       | the box of      | the manual    | ladded      |                      |        |          |
| Workplan             |                                                                                                    |                        | moteneck          |                 | the manua     | rauucu      |                      |        |          |
| History              |                                                                                                    |                        | Accidents/        | Violations      | and then cli  | ick remove. |                      |        |          |

© 2017 American Modern Insurance Group

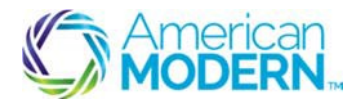

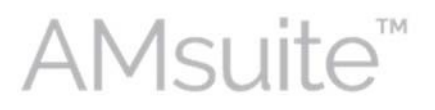

## Accidents/Violations & MVR's

## How to View Motor Vehicle Records

The Motor Vehicle Records are only available after you proceed to issuance. To view the Motor Vehicle Record:

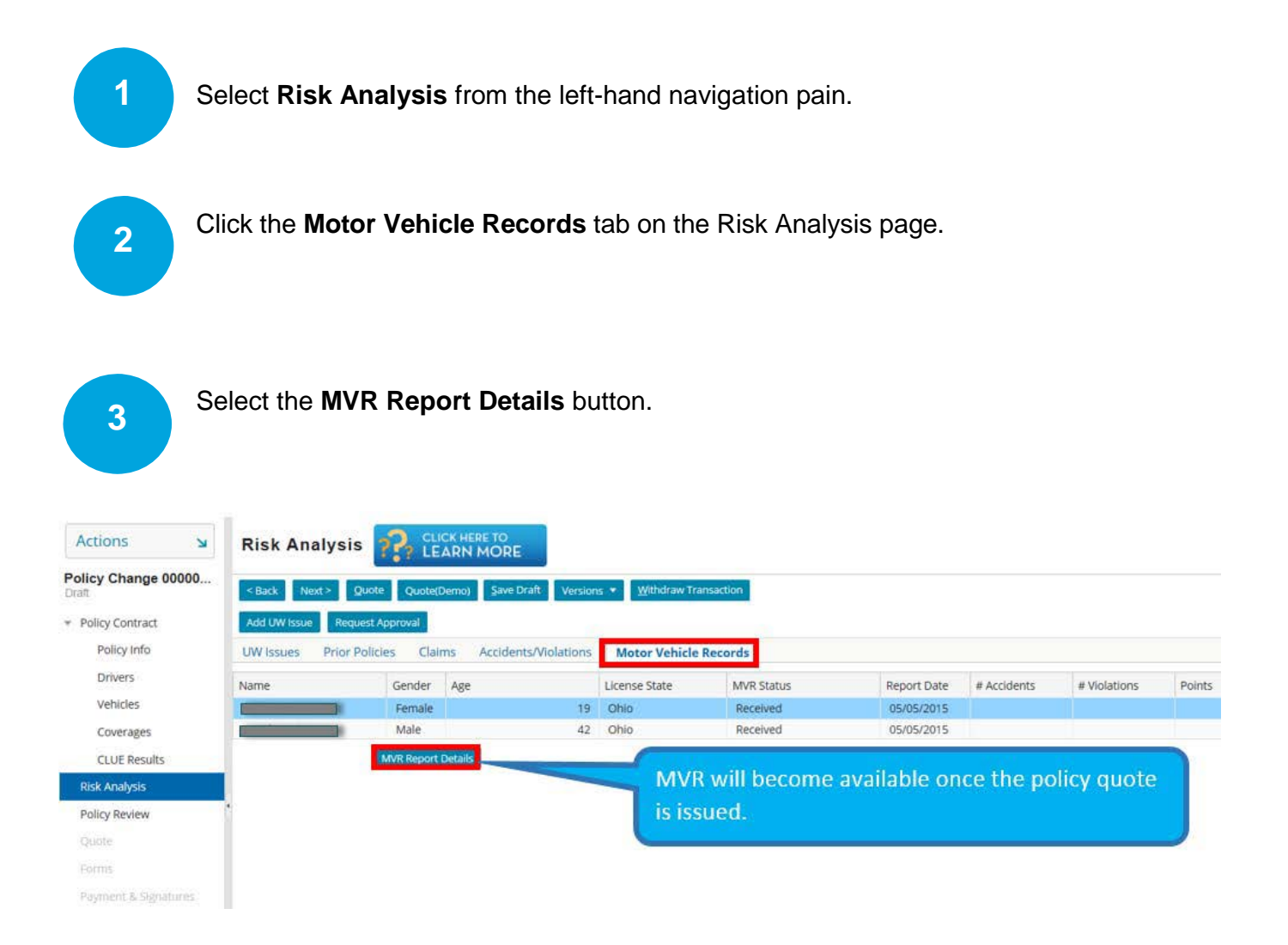

For questions about using AMsuite, contact American Modern's Customer Service Team @ 1-800-543-2644.

© 2017 American Modern Insurance Group